Bis spätestens 25 27. Juli 2023 23:59 (besser nicht ausreizen!!)

- Gehe auf die Seite "Petitionen" des Bundestags → https://epetitionen.bundestag.de/epet/startseite.nc.html
  - Anmelden
- Klicke auf
  oben-rechts
- Im nächsten Dialog melde Dich an oder falls noch kein Account registriere Dich, indem Du auf den Gelb markierten Tab klickst:

| Ich bin bereits registriert                                                                                                    |                       |
|----------------------------------------------------------------------------------------------------|-----------------------|
| Um die Petition mitzuzeichnen, melden Sie sich bitte mit Ihrer E-Mail Adresse und Ihrem Passwort an. Wenn Sie noch nicht registriert sind, klicken Sie bitte auf den Link "Ich bin neu hier". |                       |
| E-Mail Adresse*                                                                                                    |                       |
| Passwort*                                                                                                    |                       |
|                                                                                                    | > Passwort vergessen? |

• Bei einer Neuregistrierung muss man auf den Bestätigungslink in der dafür zugeschickten E-Mail klicken.

Zum Petitions-Forum

• Nach einer erfolgreichen Anmeldung klicke auf

Petition mitzeichnen 🖉

- Im Feld *Petitionssuche* gebe **150309** ein
- Nun klicke auf den Link zur Petition:

## Patientenrechte

<u>Anlegen der elektronischen Patientenakte nur mit</u> ausdrücklic...

- Klicke auf
- Entscheide, ob Du mit Deinem Namen oder anonym mitzeichnen möchtest und bestätigen erneut → ALLES ERLEDIGT
- Solltest Du Dich an einer Diskussion beteiligen wollen, bleibe unbedingt freundlich und sachlich.
- Wäge es ab, den Link zur Petition als Favoriten zu speichern; am schnellsten geht es mit der Tastenkombination **Strg+d**
- Schicke den Link zur Petition mit der besten Argumentation und mit dieser Anleitung als persönliche Nachricht an mindestens fünf Menschen und bitte sie, das Gleiche zu tun!
- Schau gelegentlich nach, ob dein Widerspruch vorhanden ist wir wollen keine Tricks zulassen
- Du kannst Dir den Petition-Status zuschicken lassen, so dass Du nachfassen und mehr Mitstreiter motivieren kannst.